## ثبت درخواست واگذاری انشعاب آب جهت متقاضیان جدید

برای متقاضیانی که هنوز مشترک آب نشده اند جهت ارائه درخواست انشعاب آب خود از طریق سامانه بایستی در سامانه ثبت نام نمایند . تصویر شماره 1 راههای ورود به قسمت ثبت نام را نشان می دهد .

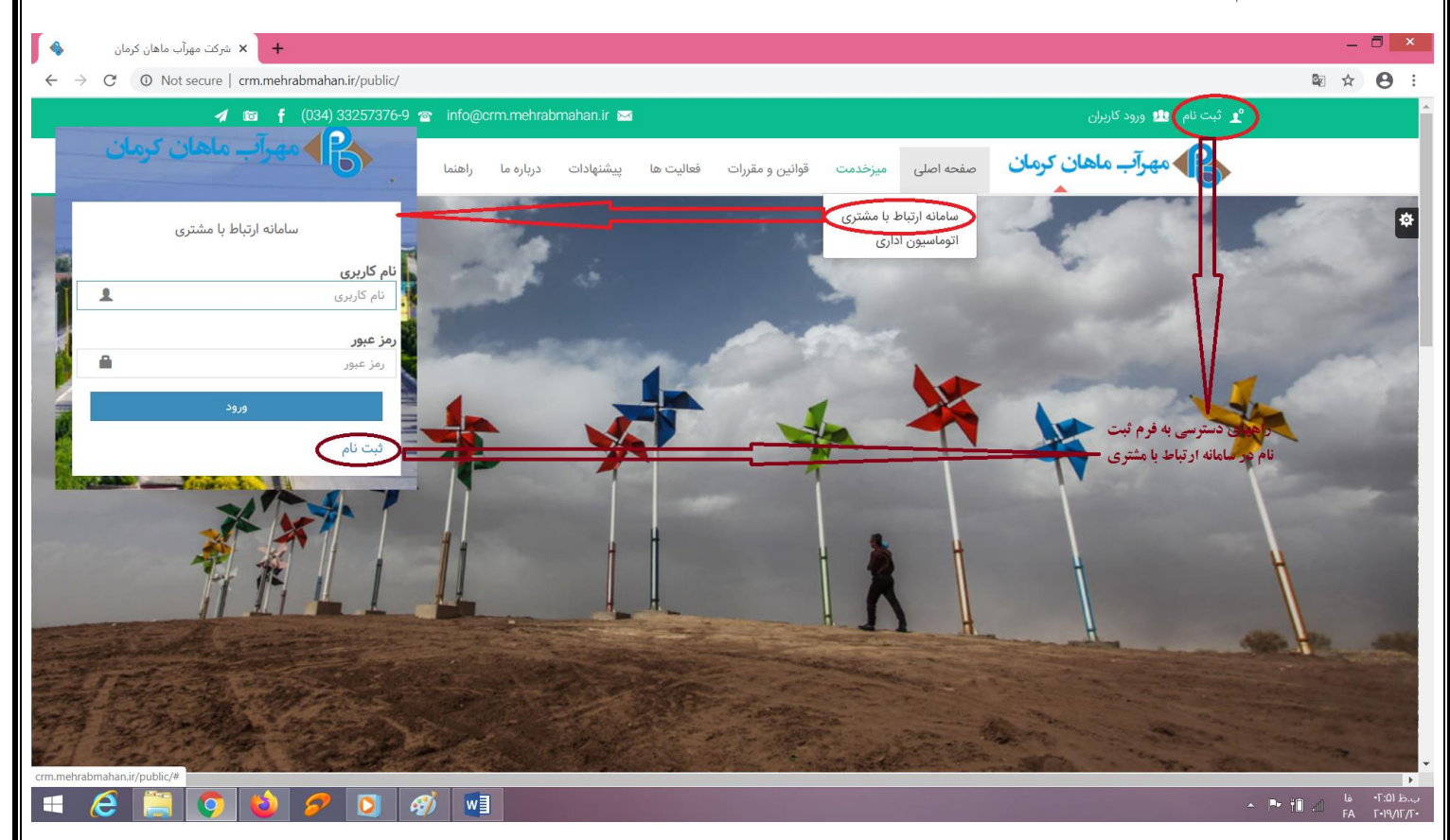

تصوير شماره 1

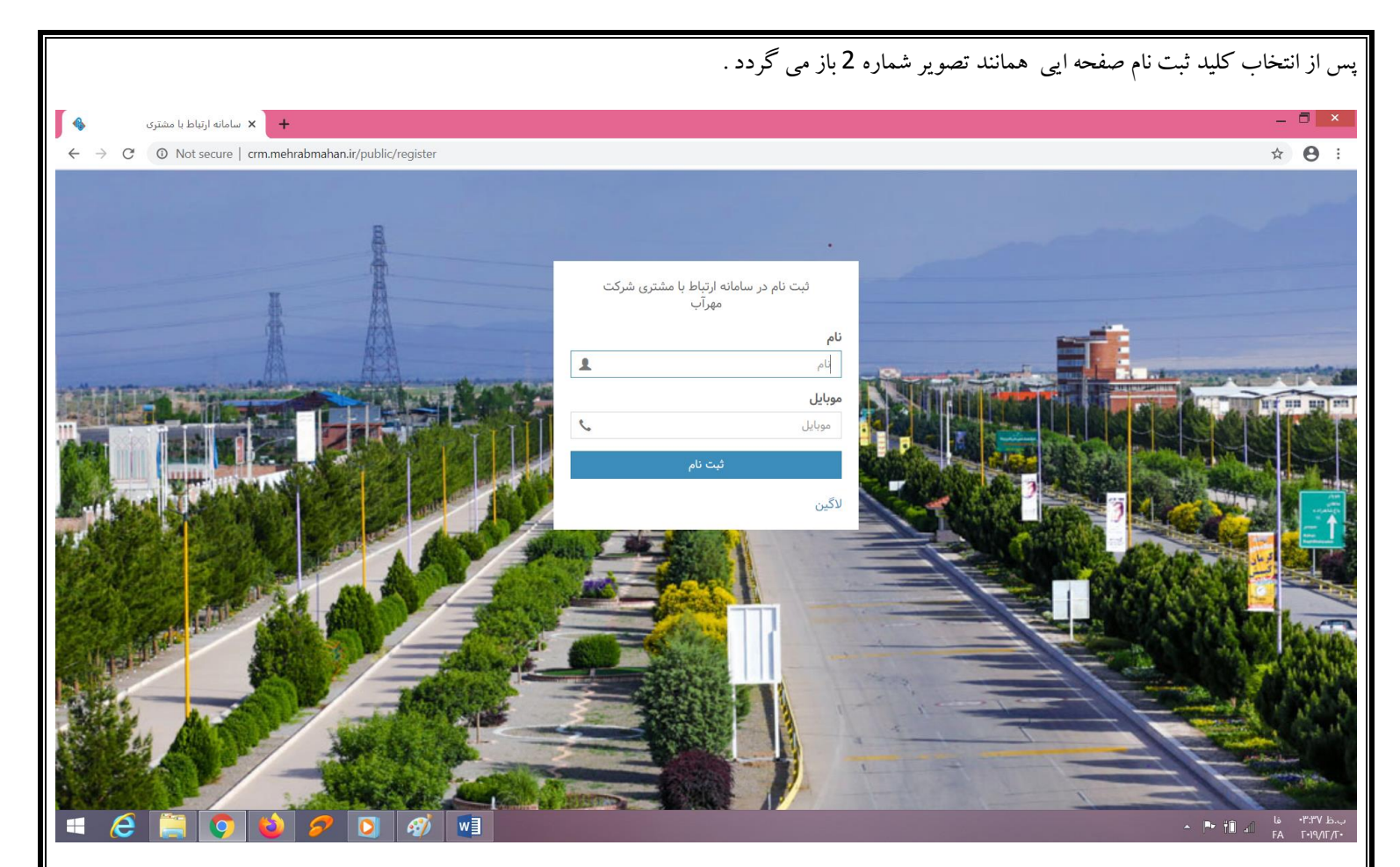

تصویر شماره 2

در صفحه ثبت نام در سامانه ارتباط با مشتری شرکت مهرآب در جدول نام ، نام متقاضی که سند ملک بنام ایشان است ثبت گردیده و در جدول موبایل ، شماره ای که از این پس ارتباط پیامکی با آن برقرار می شود را تایپ نموده و سپس کلید ثبت نام را انتخاب می کنیم . سپس پیامکی به شماره موبایلی که در فرم ثبت نام درج گردیده است همانند تصویر شماره 3 می آید

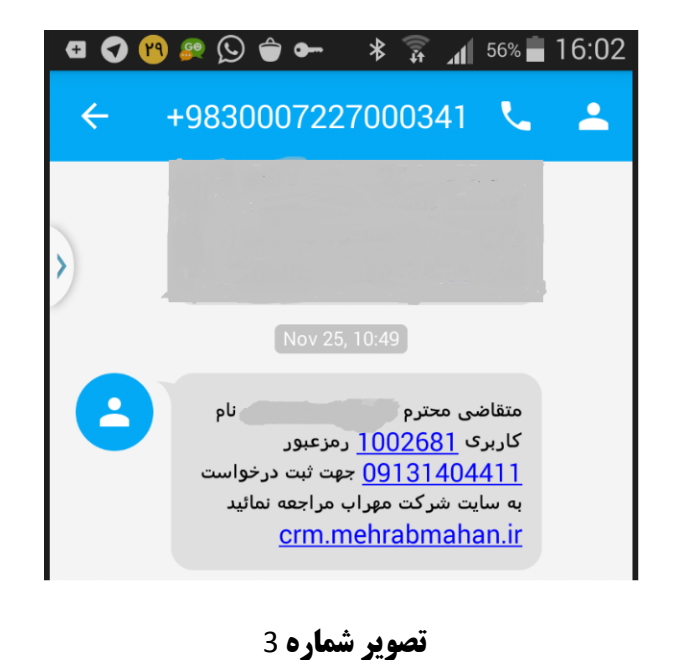

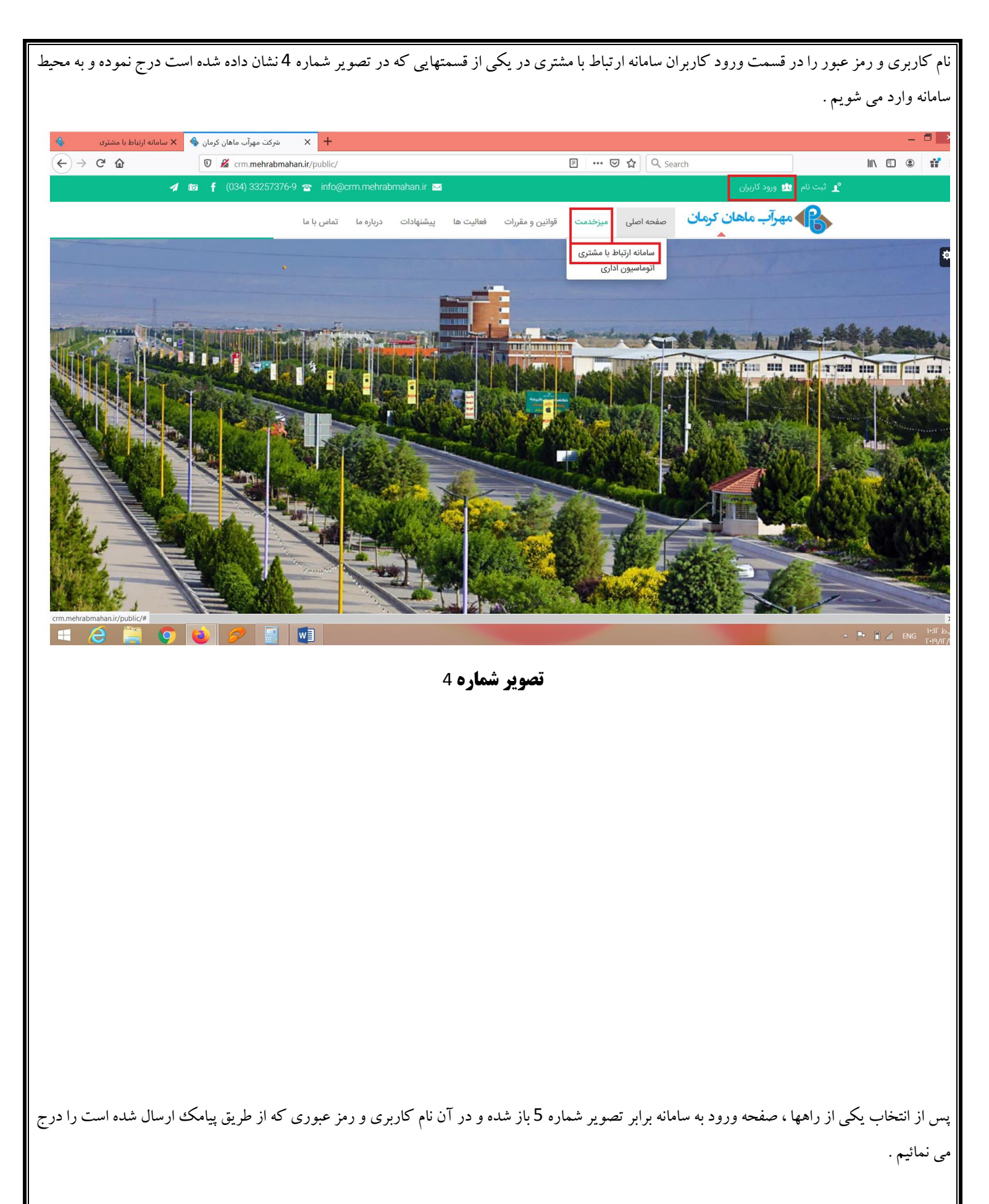

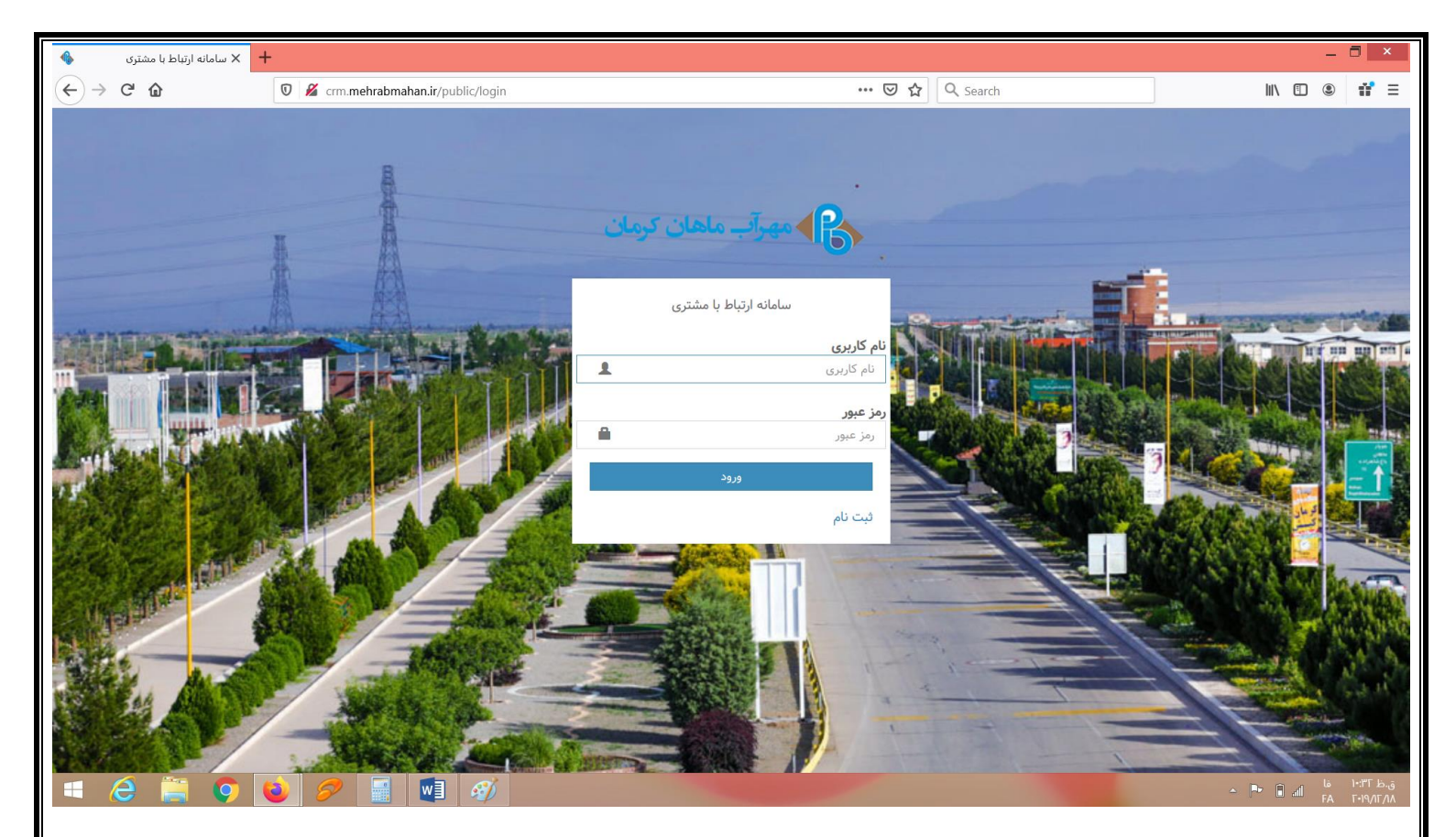

**تصویر شمارہ**

پس از ورود به صفحه اصلی مراحلی که در تصویر شماره 6 نشان داده است را طی نموده تا به فرم ورود ثبت درخواست منتقل شده و در آنجا اطلاعات خواسته شده درج نموده و سامانه ، درخواست ثبت شده را به منظور بررسی و اقدامات بعدی ، به کارشناس مربوطه ارسال و مراحل بعدی توسط پیامک به متقاضی ارسال می گردد .

| C û                              | V gcrm.mehrabmahan.ir/public/admin/darkhasts/create | Q Recommendation E 67% |                     | rch                                                  |                      |
|----------------------------------|-----------------------------------------------------|------------------------|---------------------|------------------------------------------------------|----------------------|
| 🛶 تماس با ما 🚯 درباره ما افسانه  | ا ثبت شکایات 🔦 قوانین و مقررات                      |                        |                     | =                                                    | CRM                  |
|                                  |                                                     |                        | افزودن درخواست      |                                                      | رکت مهرآب ماهان      |
|                                  |                                                     |                        | الأكشت 🔶 بازگشت     |                                                      | 11997/+41            |
|                                  |                                                     |                        |                     |                                                      | اصلی                 |
|                                  |                                                     | 1\\\\*9/Y9 *           | تاريخ درخواست       |                                                      | ردها ۲               |
|                                  |                                                     | *                      | نام                 |                                                      | ر السعاب اب<br>فواست |
|                                  |                                                     | *                      | نام خانوادگی        |                                                      |                      |
|                                  |                                                     | در                     | نام پ               |                                                      |                      |
|                                  |                                                     | مه                     | شَماره شناسناه      |                                                      |                      |
|                                  |                                                     | *                      | کد ملی              |                                                      |                      |
|                                  |                                                     | *                      | تلفن                |                                                      |                      |
|                                  |                                                     | *                      | موبايل              |                                                      |                      |
|                                  |                                                     | يل                     | ايم                 |                                                      |                      |
|                                  |                                                     | *                      | آدرس محل سكونت دائم |                                                      |                      |
|                                  |                                                     | تى                     | کد پست              |                                                      |                      |
|                                  |                                                     | ات                     | توضيحا              |                                                      |                      |
|                                  |                                                     | لى 🛆 انتخاب قابل       | تصویر کارت ما       |                                                      |                      |
|                                  |                                                     | مه 🗅 انتخاب فایل       | تصوير شناسناه       |                                                      |                      |
|                                  |                                                     | يد 🗅 انتخاب فايل       | تصویر برگه خر       |                                                      |                      |
|                                  |                                                     | ئد 🗅 انتخاب فايل       | تصویر س             |                                                      |                      |
|                                  |                                                     | یت 🖎 انتخاب فایل       | تصوير پروانه ساخ    |                                                      |                      |
|                                  |                                                     | ليت ا                  |                     |                                                      |                      |
|                                  |                                                     |                        |                     |                                                      |                      |
| aban ir (nublic /admin/da-th-at- | /                                                   |                        |                     | فيكت معيات واهات ساواته ابتراط با مغتري نسخه (م ١٣٩٧ |                      |

**تصویر شمارہ** 6